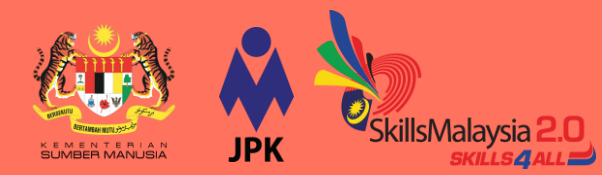

# Panduan Langganan NOSS Secara Dalam Talian

### 9.1 Rujuk Daftar Standard

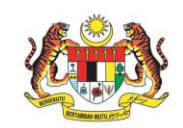

Daftar Standard Standard Registry versi 21 April 2022 (Kemaskini 27 Mei 2022 berdasarkan MPKK Bil.1/2022 pada 21 April 2022)

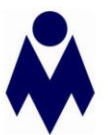

#### Jabatan Pembangunan Kemahiran Kementerian Sumber Manusia, Malaysia

ARRICULTURE FORESTRY AND FISHING - MINING AND CUMPRIMIS - MINIARCIURING - ELECTRICIT, GAS, STEMI MO JAR CONTINUMOS SEPPL - VIAITIES FEPL (SSPAGE) (WASTEMANGEONY AND BERLATION ACTIVITIES -CONSTRUCTION - MINOSLE AND RETALL TRADE: REPAIR OF MOTOR HEHCLES AND MOTORCICLES -TRANSPORTATION AND STORAGE - A ACCOMMEDITION AND RODO SERVICE ACTIVITIES - IRPORTSATION COMMUNICATION - RIMANDLE AND INSERANCE/TAIARLI, ACTIVITIES - IRPL. ESTATE ACTIVITIES - PROFESSIONUL, STEINTICH AND TERMENE - JAMINISTRIAME AND SERVICE SERVICE ACTIVITIES - PROFESSIONUL STEINTICH AND TERMENE - JAMINISTRIAME AND SERVICE SERVICE ACTIVITIES - PROFESSIONUL ADMINISTRATION AND DEFORCE COMPLISION'S SOCIAL SECRITY - ELICATION - HUMANHEALTH AND SOCIAL MORY ACTIVITIES - ARTIS DIFERENTIMENT AND SERVICE ACTIVITIES - MOTORE ACTIVITIES OF HOUSEDULDIS AS DIMENSIONES I NORTHEREMINED CODES - ADD SERVICES - PROCLING ACTIVITIES OF HOUSEDULDIS AS DIMENSIONES (INORTHEREMINED CODES - MOD SERVICES - PROCLING ACTIVITIES OF HOUSEHOLDS AS PROCINCIES - COMPLISERS' INORTHEREMINED CODES - MOD SERVICES - PROCLING ACTIVITIES OF HOUSEHOLDS AS

#### Rujuk Daftar NOSS Terkini

Daftar Standard merupakan satu dokumen penyenaraian NOSS yang telah diluluskan oleh Majlis Pembangunan Kemahiran Kebangsaan (MPKK) mengikut bidang dan tahap pekerjaan bagi kegunaan industri dan latihan.

#### Kenalpasti Kod dan NamaNOSS

Pengguna digalakkan merujuk dokumen Daftar NOSS bagi mengenalpasti Kod dan nama NOSS yang dikehendaki.

Contoh : pengguna ingin mendapatkan NOSS dengan kod **AC-050-3:2012** tajuk **Fotografi** 

|                                | BAHAGIAN/DIVISION: M74 KUMPULAN/GROUP: M742                        |                                    |  |  |  |  |
|--------------------------------|--------------------------------------------------------------------|------------------------------------|--|--|--|--|
| Area                           |                                                                    | Fotografi / Photography            |  |  |  |  |
| 15                             | AC-050-5:2012<br>Fotografi                                         |                                    |  |  |  |  |
| L5 Photography<br>(18-12-2012) |                                                                    |                                    |  |  |  |  |
| L4                             | AC-050-4:2012<br>Fotografi<br>Photography<br>(18-12-2012)          |                                    |  |  |  |  |
| L3                             | AC-050-3:2012<br>Fotografi<br>Photography<br>(18-11-08/18-12-2012) |                                    |  |  |  |  |
| L2                             | Tiada Tahap<br>(No Level)                                          |                                    |  |  |  |  |
| L1                             |                                                                    | Tiada Tahap<br>( <i>No Level</i> ) |  |  |  |  |

Hakcipta Terpelihara©Jabatan Pembangunan Kemahiran, 2022

### 9.1 Rujuk Maklumat NOSS di MySPIKE

MySPIKE - Sistem Pengurusan II X +

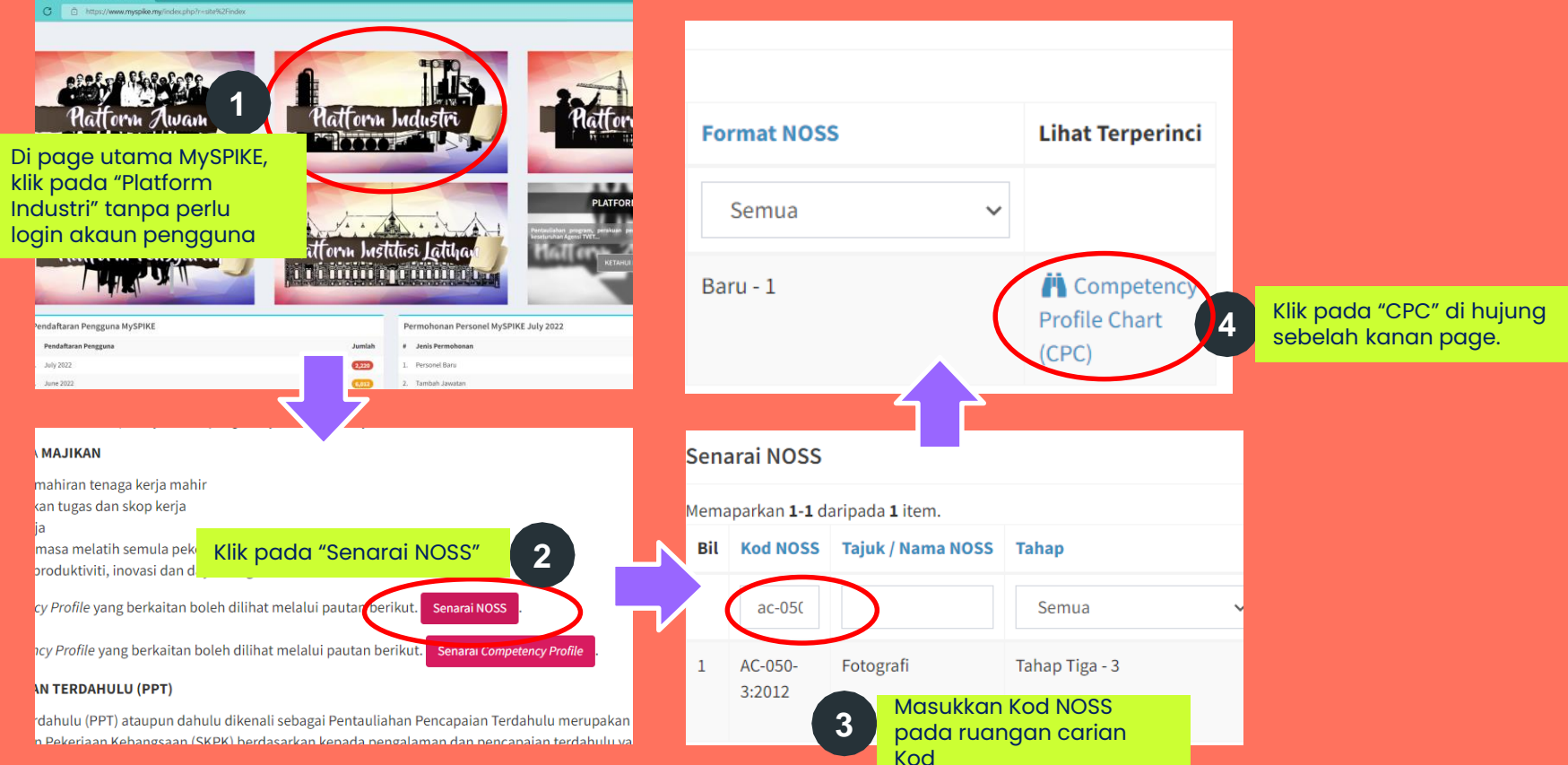

## 9.1 Rujuk Maklumat NOSS di MySPIKE

#### Senarai Competency Unit (CU)

| Core    | PHOTOGRAPHY PRE-PRODUCTION        | 國 Job Description (JD) |
|---------|-----------------------------------|------------------------|
| Core    | PHOTOGRAPHY PRODUCTION            | 团 Job Description (JD) |
| Core    | IMAGE EDITING                     |                        |
| Core    | PHOTOGRAPHY EQUIPMENT MAINTENANCE | 國 Job Description (JD) |
| Core    | PHOTOGRAPHY SALES SERVICE         | ⓓ Job Description (JD) |
| Elektif | REMOTE CONTROL PHOTOGRAPHY        | 团 Job Description (JD) |
| Elektif | SCUBA DIVING                      | B Job Description (JD) |

Senarai nama **Competency Unit** dan Job Description bagi setiap CU NOSS boleh diakses secara percuma melalui MySPIKE

#### Penerangan Competency Unit (CU)

| Competency            | Core                                                                                                    |
|-----------------------|----------------------------------------------------------------------------------------------------|
| Tajuk CU              | PHOTOGRAPHY PRE-PRODUCTION                                                                                                    |
| Penerangan CU         | Pre-production is a process of preparing all elements such as props, locations, talents, equipment, safety, photography shoot and photographers involves in photography production. At this stage finalizing of photography production go into effect. Talents, props, locations, equipment, safety, shooting time and photographers are set by the end of the pre-production. He or she is responsible to identify job requirement based on job order. The person who competence in this CU title shall be able to prepare photography requirement, equipment, talents, props and shooting location. The outcome of this competency is to ensure the photography preparation is well planned and met the job requirement. |
| Tempoh Latihan        | 760                                                                                                    |
| Objektif Pembelajaran | This Photography Pre-Production competency unit is to provide the excellent and systematic preparation of the photography production. Upon completion of this competency unit, trainees will be able to:- <ul> <li>identify Photography Job Order</li> <li>Search Talent for Photography Shooting</li> <li>Prepare props</li> <li>Recce photography location</li> <li>Prepare photography location</li> </ul>                                                                                                    |
| Pra-Syarat            | Based on the workshop findings, it was decided that the minimum requirements for those who are interested to enrol course are as follows: 16 years of age or older. Salam Sejahter and sight. Minimum academic qualification. Medically fit.                                                                                                    |

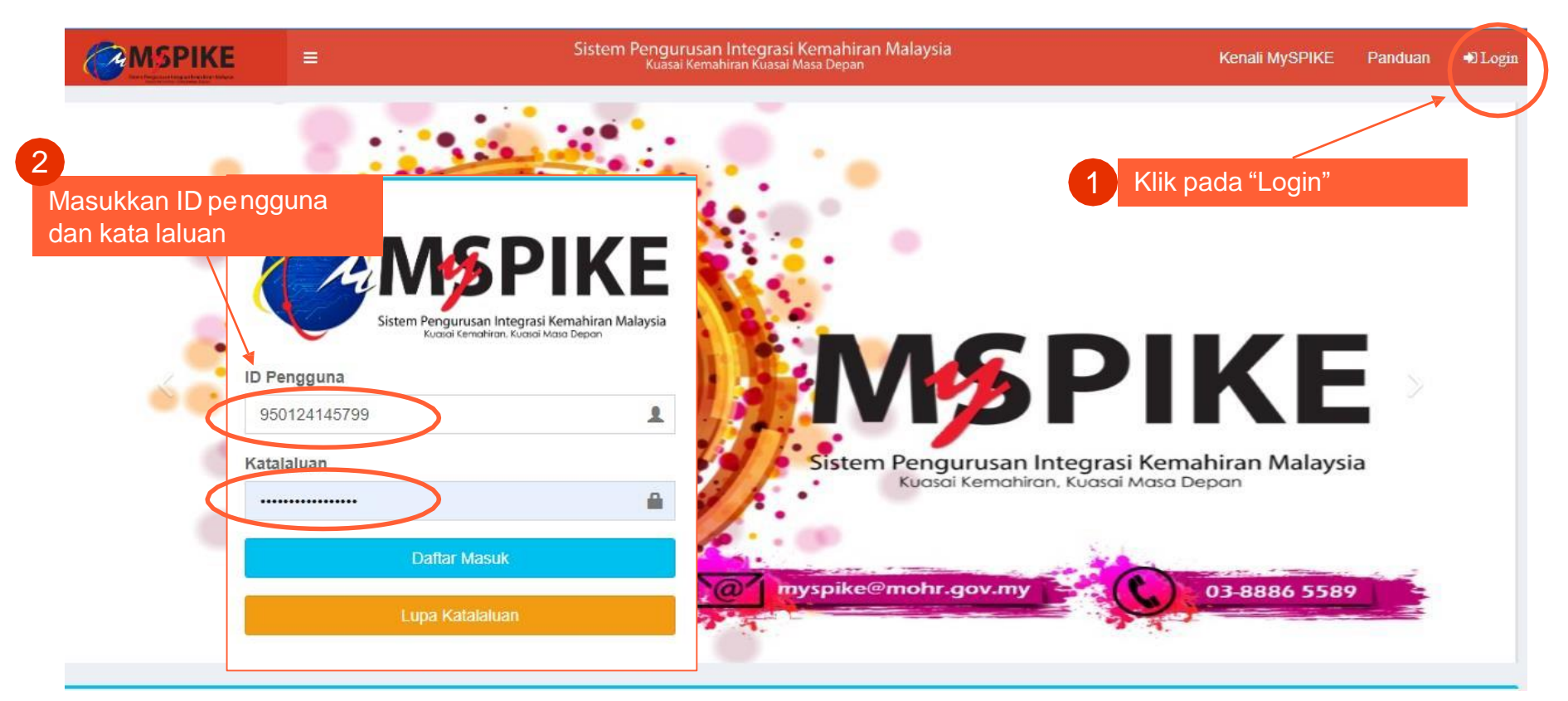

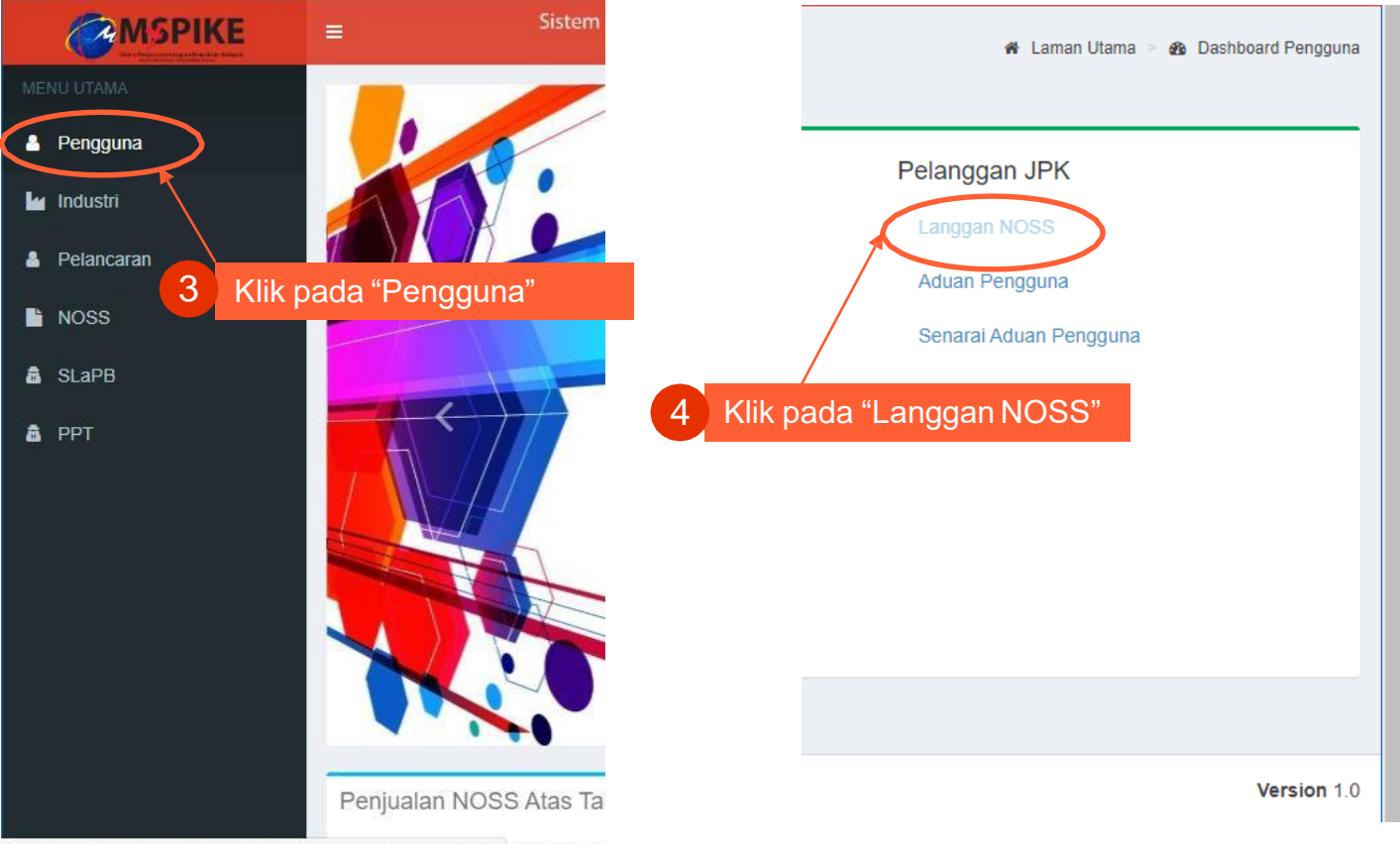

| La               | ngganan Prograr                                                | m NOSS               |                                                                          | 🐐 Laman Utama 🚿 🏤 Dashb           | oard Pengguna 🚿   |
|------------------|----------------------------------------------------------------|----------------------|--------------------------------------------------------------------------|-----------------------------------|-------------------|
| La               | ngganan Program NC                                             | SS                   |                                                                          |                                   |                   |
| Se               | Pusat Belian NOSS                                              | 5                    | Klik pada "Pusat<br>Belian NOSS"                                         |                                   |                   |
| в                | il Nama Program                                                | Kod Progra           | am Tarikh Mula                                                           | Tarikh Tamat                      | Funş              |
|                  |                                                                |                      |                                                                          |                                   |                   |
| Ti               | iada keputusan dijumpai                                        |                      |                                                                          |                                   |                   |
| us               | at Belian NOSS                                                 |                      |                                                                          |                                   |                   |
| Hi               | arga Langganan Setiap Prog                                     | gram NOSS RM20.00. S | etelah Bayaran Diterima, Pelanggan Akan Mer<br>K pada<br>Ambelian Baru " | ndapat Capaian Program NOSS Berke | naan Selama Setah |
| er               | narai Belian                                                   |                      |                                                                          |                                   |                   |
| Ser<br>Iem       | narai Belian<br>naparkan 1-1 daripada 1 item                   | 1.                   |                                                                          |                                   |                   |
| Ser<br>Men<br>ID | harai Belian<br>haparkan 1-1 daripada 1 item<br>Waktu Tempahan | ı.<br>Jumlah Bayaran | Senarai NOSS Ditempah                                                    |                                   | Pilihan           |

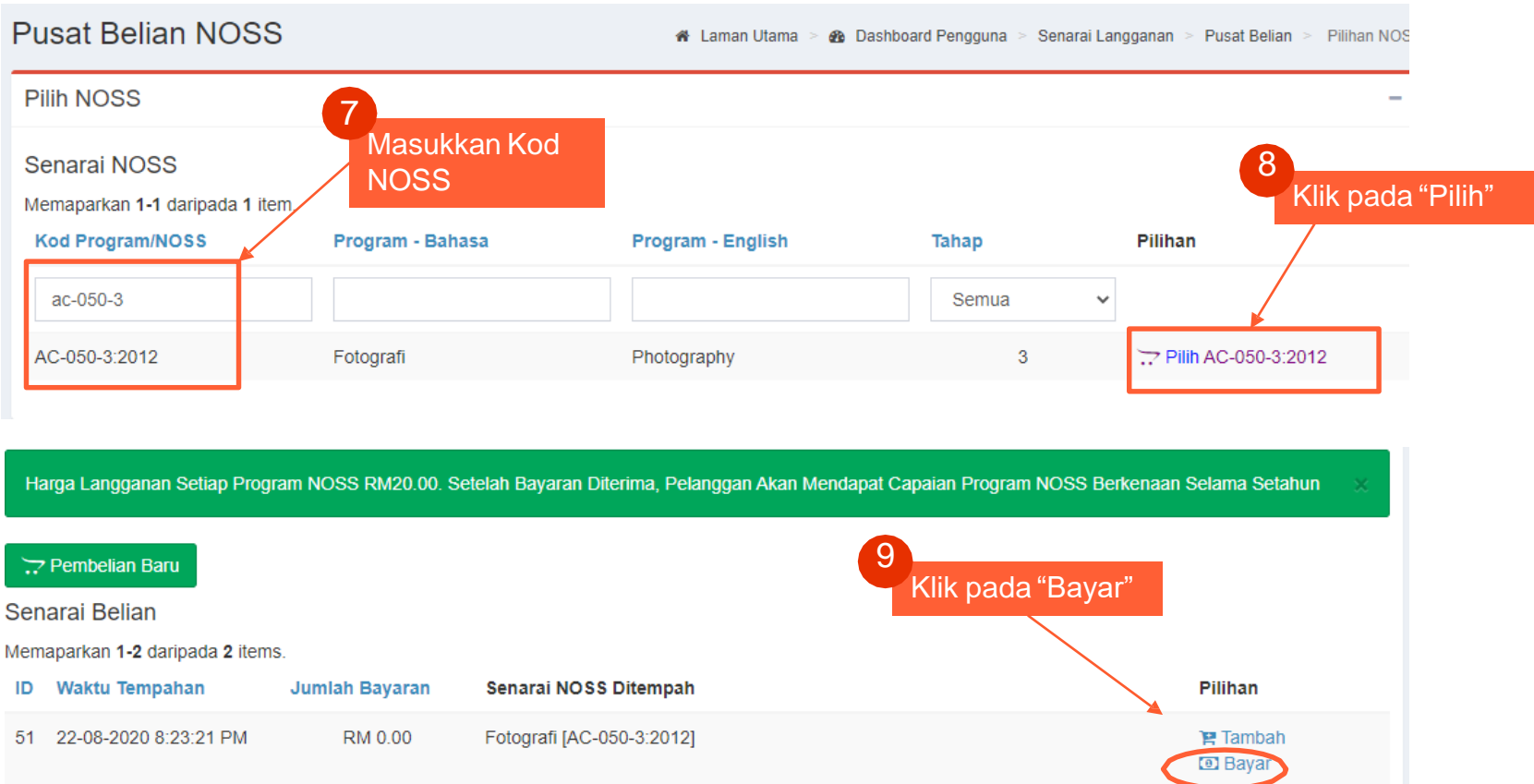

Pilih kategori tujuan pembelian NOSS :

• Kegunaan individu

**L** • Kegunaan Latihan / Pusat Bertauliah

**3.** Kegunaan industry / syarikat

| Pusat Belia                   | MySPIKE                                                           |                                          | ngguna > Senarai Langganan > Pusat Belian > | Pilihan |
|-------------------------------|-------------------------------------------------------------------|------------------------------------------|---------------------------------------------|---------|
| Proses Belian                 | Sila Masukkan Tujuan Pem<br>Penggunaan NOSS Untuk :               | belian NOSS                              |                                             |         |
| <b>i Perhat</b><br>Sila Semak | ia<br>Individu<br>Institusi Latihan / Pusat Bertaulia<br>Industri | ah                                       |                                             |         |
|                               | Jabatan Pembangunan K                                             | emahiran                                 | Tarikh: 22-08-20                            | )20     |
| Bil                           | Program NOSS                                                      | Kod Program                              | Harga                                       |         |
| 1                             | Fotografi                                                         | AC-050-3:2012                            | RM 20.00                                    |         |
|                               |                                                                   | n an an an an an an an an an an an an an |                                             |         |

0

Klik pada :pembayaran sama ada menggunakan akaun simpanan atau akaun korporat.

| <b>i Perhati</b><br>Sila Semak | <b>an:</b><br>Senarai Program NOSS Sebelum M         | embuat Bayaran.         |                              |                |                    |
|--------------------------------|------------------------------------------------------|-------------------------|------------------------------|----------------|--------------------|
| J                              | abatan Pembangunan I                                 | Kemahiran               |                              |                | Tarikh: 22-08-2020 |
| Bil                            | Program NOSS                                         | Kod Pro                 | ogram                        | Harga          |                    |
| 1                              | Fotografi                                            | AC-050                  | -3:2012                      | RM 20.00       |                    |
| Kaedał                         | n Bayaran:                                           |                         | Jumlah Tempahan Pad          | la 22-08-2020  |                    |
|                                | <b>PX</b>                                            |                         | Bilangan Program NOSS:       | SATU (1)       |                    |
| Bayaran<br>Akaun Se            | Online Akan Melalui FPX Menggunał<br>emasa Pengguna. | xan Akuan Simpanan Atau | Jumlah Perlu Dibayar:        | RM 20.00       |                    |
|                                |                                                      | <                       | E Pembayaran : Akaun Simpana | an 🖃 Pembayara | n : Akaun Korporat |

1

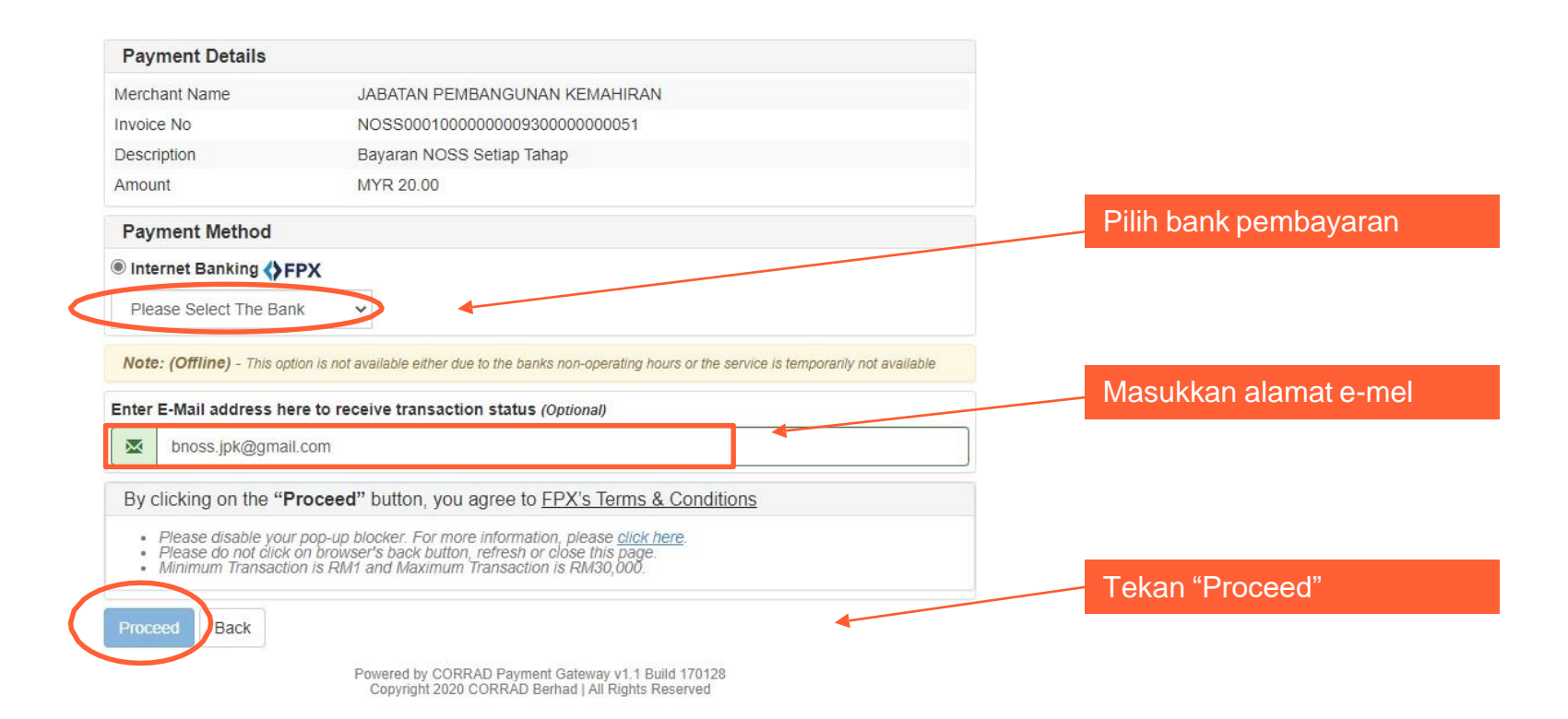

2

Teruskan proses pembayaran menggunakan bank pilihan anda

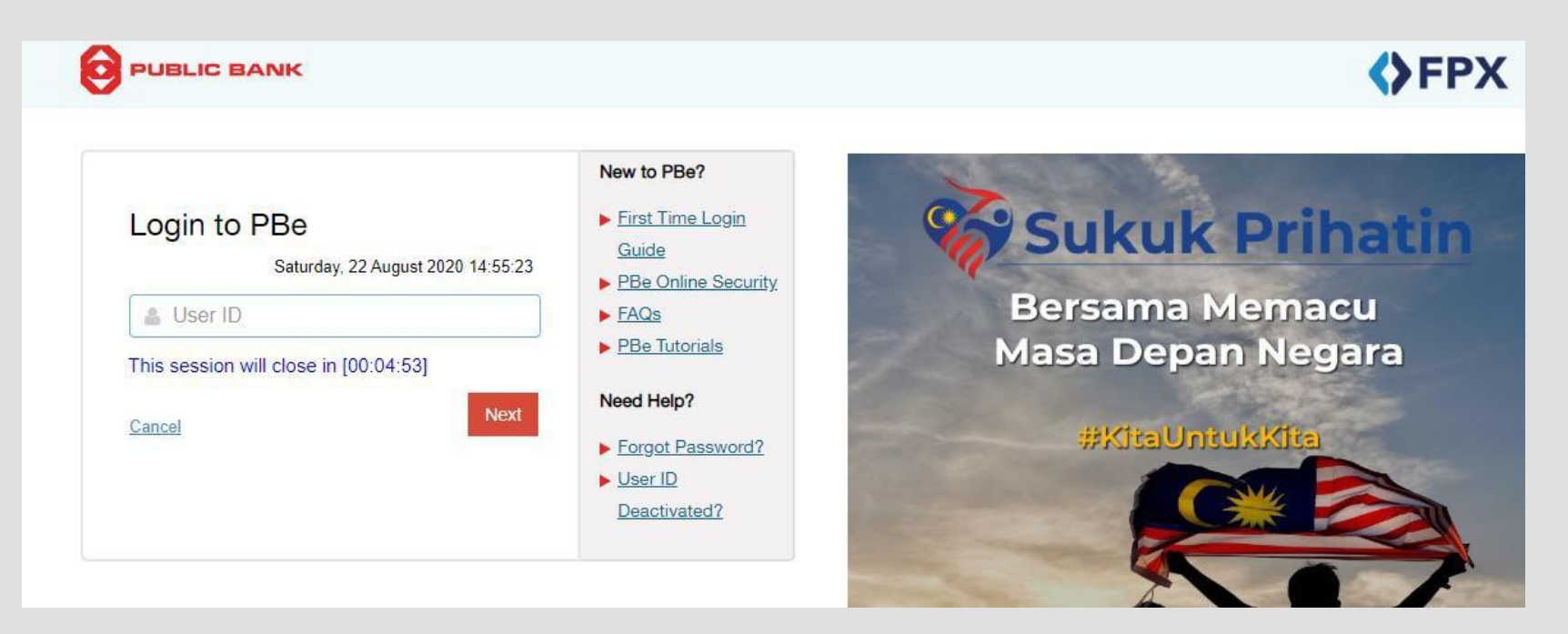

Setelah proses pembayaran selesai. Resit akan dipaparkan, Salinan resit juga akan dihantar oleh system kepada alamat emel yang dimasukkan semasa proses pembelian. Pengguna juga boleh melihat resit melalui sistem..

|                     | Tour door            |                    |            |                 |
|---------------------|----------------------|--------------------|------------|-----------------|
| Transaction details |                      |                    |            |                 |
| FPX Transaction ID  | Seller Order No      | Transaction Amount | Fee Amount | Account Type    |
| 2008221232500133    | 20200822122942957461 | 20.0               | 0.0        | Savings Account |

Your account has been deducted

#### Important Note

3

1. This is not the final confirmation of your payment. Please check with your merchant for final status confirmation.

2. Please click on the "Continue with Transaction" button below and DO NOT close the browser until final receipt is displayed.

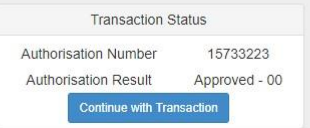

|                    | PLEASE DO NOT REFRESH OR CLOSE THIS PAGE |
|--------------------|------------------------------------------|
| Product Details    |                                          |
| Reference No       | NOSS00010000000930000000051              |
| Description        | Bayaran NOSS Setiap Tahap                |
| Amount             | MYR 20.00                                |
| Date & Time        | 22/08/2020 12:32:50                      |
| Payment Details    |                                          |
| FPX Transaction ID | 2008221232500133                         |
| Seller Order No    | 20200822122942957461                     |
| Amount             | MYR 20.00                                |
| Payer Name         | N@me()/,&Buyer"~*;:                      |
| Payer Bank         | SBI Bank A                               |
| Bank Reference No. | 15733223                                 |
| Date & Time        | 22/08/2020 12:32:50                      |
| Status             | Successful                               |
| Reason             | Approved (00)                            |

| ID | Waktu Tempahan        | Jumlah Bayaran | Senarai NOSS Ditempah                                                     | Pilihan      |
|----|-----------------------|----------------|---------------------------------------------------------------------------|--------------|
| 51 | 22-08-2020 8:23:21 PM | RM 20.00       | Fotografi [AC-050-3:2012]                                                 | 🕒 Resit      |
| 50 | 22-08-2020 4:53:57 PM | RM 40.00       | Fotografi [AC-050-5:2012]<br>Pentadbiran Ladang Ruminan [A014-001-4:2017] | 」<br>C Resit |

# Paparan Langganan NOSS

#### Senarai Langganan

Memaparkan 1-3 daripada 3 items.

| Bil | Nama Program                  | Kod Program     | Tarikh Mula | Tarikh Tamat | Fungsi/Tindakan                                                                                                    |                                    |
|-----|-------------------------------|-----------------|-------------|--------------|----------------------------------------------------------------------------------------------------|------------------------------------|
| 1   | Fotografi                     | AC-050-3:2012   | 22-08-2020  | 23-08-2021   | <ul> <li>Standard Practise (SP)</li> <li>Competency Profile Chart (CPC)</li> <li>Competency Profile (CP)</li> <li>Curriculum of Competency Unit (CoCd)</li> <li>Tools, Equipment and Materials (TEM)</li> <li>Jam Latihan / Weightage</li> <li>NOSS PDF</li> </ul> | Klik pada "NOSS<br>untuk muat turu |
| 2   | Pentadbiran Ladang<br>Ruminan | A014-001-4:2017 | 22-08-2020  | 23-08-2021   | <ul> <li>Standard Practise (SP)</li> <li>Competency Profile Chart (CPC)</li> <li>Competency Profile (CP)</li> <li>Curriculum of Competency Unit (CoCu)</li> <li>Tools, Equipment and Materials (TEM)</li> <li>Innet ethan / Weightage</li> <li>NOSS PDF</li> </ul> |                                    |

dilanggan secara online

PDF" n file

# Paparan Langganan NOSS

#### Senarai Langganan

Memaparkan 1-3 daripada 3 items.

| Bil | Nama Program                  | Kod Program     | Tarikh Mula | Tarikh Tamat | Fungsi/Tindakan                                                                                                    |                                    |
|-----|-------------------------------|-----------------|-------------|--------------|----------------------------------------------------------------------------------------------------|------------------------------------|
| 1   | Fotografi                     | AC-050-3:2012   | 22-08-2020  | 23-08-2021   | <ul> <li>Standard Practise (SP)</li> <li>Competency Profile Chart (CPC)</li> <li>Competency Profile (CP)</li> <li>Curriculum of Competency Unit (CoCd)</li> <li>Tools, Equipment and Materials (TEM)</li> <li>Jam Latihan / Weightage</li> <li>NOSS PDF</li> </ul> | Klik pada "NOSS<br>untuk muat turu |
| 2   | Pentadbiran Ladang<br>Ruminan | A014-001-4:2017 | 22-08-2020  | 23-08-2021   | <ul> <li>Standard Practise (SP)</li> <li>Competency Profile Chart (CPC)</li> <li>Competency Profile (CP)</li> <li>Curriculum of Competency Unit (CoCu)</li> <li>Tools, Equipment and Materials (TEM)</li> <li>Innet ethan / Weightage</li> <li>NOSS PDF</li> </ul> |                                    |

dilanggan secara online

PDF" n file

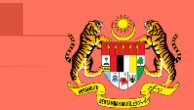

JABATAN PEMBANGUNAN KEMAHIRAN KEMENTERIAN SUMBER MANUSIA

Unit Pengurusan & Kawalan Kualiti Bahagian Standard Pekerjaan dan Kurikulum TVET Jabatan Pembangunan Kemahiran (JPK) Kementerian Sumber Manusia Tingkat 7-8, Blok D4, Kompleks D, Pusat Pentadbiran Kerajaan Persekutuan, 62530 Putrajaya

# TERIMA KASIH